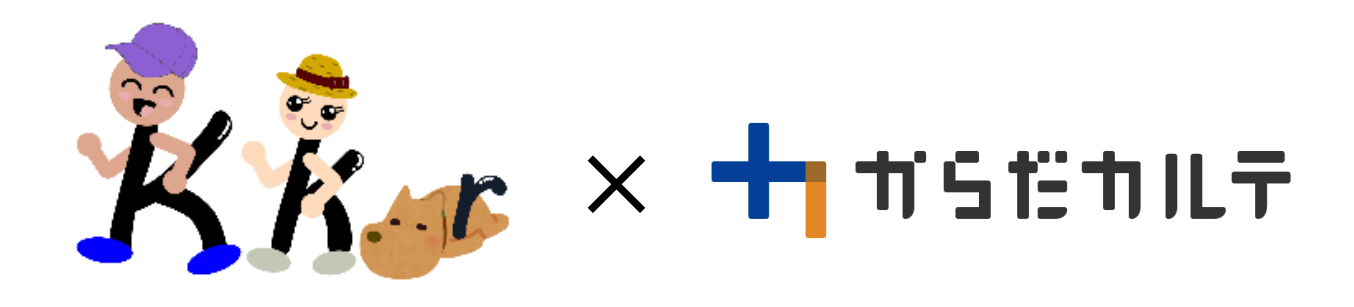

本事業では、歩数の計測機器として、ご自身が所有する下記のウェアラブル端末との連携が 可能です(令和3年8月1日現在)。

単位』となります(1時間単位等の詳細データは各端末での取得データ管理用アプリでご確認下 さい)。

▲WATCH (アップルウォッチ)との連携

本事業は、ご自身が所有される「 **É WATCH** (アップルウォッチ)」で測定 された歩数との連携が可能です。(Android 端末とは連携できません)

「
「
へルスケア」で管理されている『歩数データ』が自動的に「

一日のののです」に引き 継がれます。

(注) ご自身による「 **É WATCH** (アップルウォッチ)」と「 ▼ ヘルスケア」との連携設定が 必要です。

⇒2頁以降をご確認のうえ、連携手続きを行ってください。

· fitbit (フィットビット)との連携

本事業は、ご自身が所有される「 🌞 fitbit (フィットビット)」で測定された 歩数との連携が可能です。

「.......フィットビット専用アプリ」で管理されている『歩数データ』を「 I Health Planet 」へ引 き継ぐには、ご自身による「 🔠 HealthPlanet 」上での簡単な操作が定期的に必要となります。

⇒5頁以降をご確認のうえ、連携手続きを行ってください。

GARMIN (ガーミン)との連携

本事業は、ご自身が所有される「GARMIN (ガーミン)」で測定された歩数 との連携が可能です。

「GARMIN Connect(専用アプリ)」で管理されている『歩数データ』を「 🔠 Health Planet 」へ 引き継ぐには、ご自身による「 🔠 Health Planet 」上での簡単な操作が定期的に必要となり ます。

⇒8頁以降をご確認のうえ、連携手続きを行ってください。

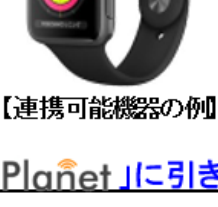

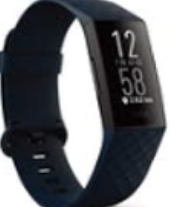

【連携可能機器の例】

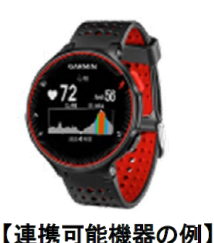

1

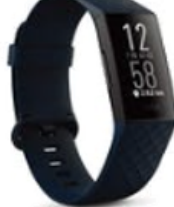

## 「アップルウォッチ」ご利用の方

「ヘルスケア」と「HealthPlanet」の連携方法について

①「HealthPlanet」アプリにログイン後、「データ 入力」をタップします

| G Hee                                                                                                    | ılthPlañ           | et          | <u>8</u>         |
|----------------------------------------------------------------------------------------------------|--------------------|-------------|------------------|
| <ul> <li>・</li> <li>・</li></ul> | :Ⅲ<br>デー9を見る       | (P)<br>ポイント | <b></b><br>בעדעב |
| 步数<br>5/25(火) 14:31                                                                                                    |                    |             | 目標設定             |
| 12345歩<br>♀ <sub>目標:8000歩</sub>                                                                                                    |                    |             | - II             |
| - kcal<br>歩数消費カロリー                                                                                                    | <b>9</b> 分<br>歩行時間 |             |                  |
| <                                                                                                    |                    |             | >                |

## デバイス・アプリから入力する」からデータ連携の「ヘルスケア」をオンにします

| く デ-        | ータを入力す         | する       |   |
|-------------|----------------|----------|---|
| 🕘 体組成 🔗     | 歩数 🕠           | 血圧 🔤 尿   | 糖 |
| (11355_) デリ | ベイス・アプ!        | リから入力する  |   |
| 日付          | $\sqrt{h_{m}}$ | 4月2日(金   | ) |
| 歩数          | Ú              | 891 歩    |   |
| 歩数消費カロリ     | J —            | 16.1 kca | I |
| 步行時間        |                | 9 分      |   |
| メモ          |                |          |   |
| • =         | のデータを入         | 力する      |   |

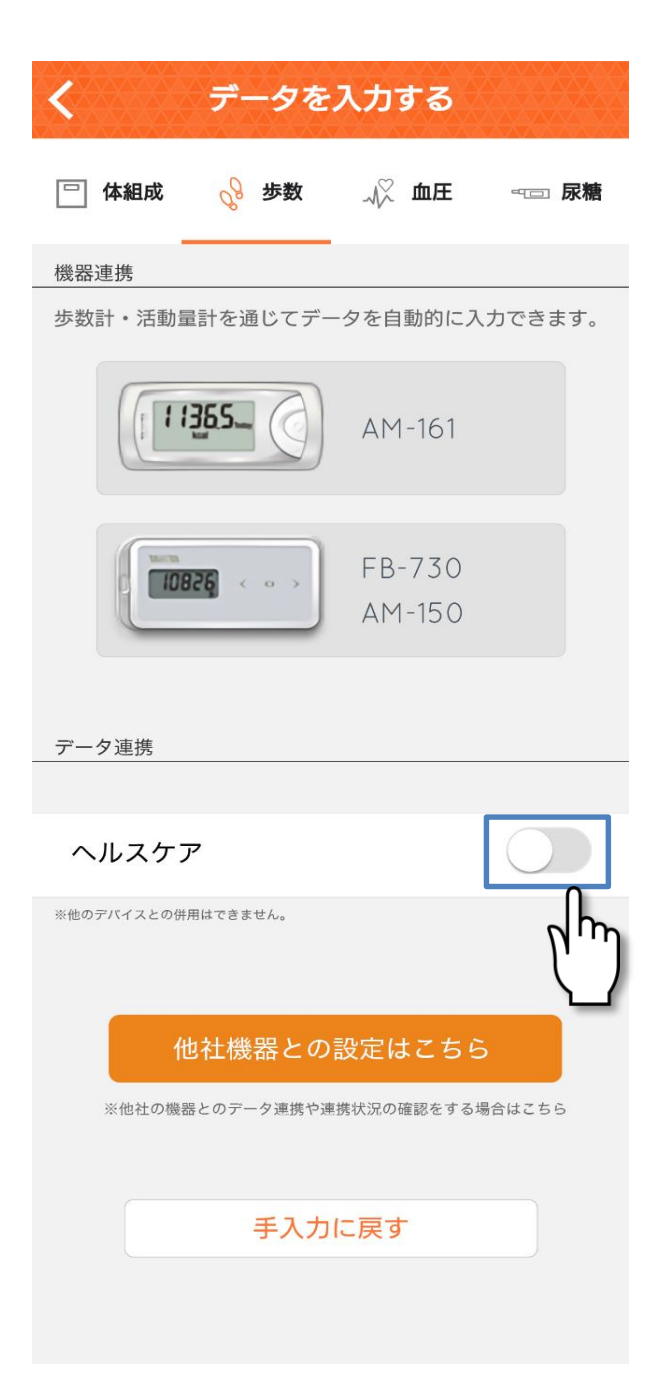

### ③「歩数」の読み出しをオンにし、データのアクセスを 「許可」して該当の端末を選択すると連携が完了します

| 13:19 7                                                      | く データを入力する                  |
|--------------------------------------------------------------|-----------------------------|
| 許可しない データのアクセス 許可                                            | 🖓 体组成 💡 歩数 🎣 血圧 🗝 尿糖        |
|                                                              |                             |
|                                                              | 歩数計・活動量計を通じてデータを自動的に入力できます。 |
| ヘルスケア                                                        | (11355 AM 161               |
| "HealthPlanet"が以下のカテゴリのヘルスケアデータのアク<br>サフトアップデートをまめています       | APPIDI                      |
| すべてのカテゴリをオン                                                  | EB-730                      |
| "HealthPlanet"に、表示されているすべてのヘルスケアデー<br>タタイプへのアクセスを許可または禁止します。 | AM-150                      |
| "HEALTHPLANET"にデータの読み出しを許可:                                  | →                           |
| <b>ò</b> 步数                                                  | データ連携                       |
| Appの説明:<br>HealthPlanetは、ヘルスケアと測定データ(体重・体脂肪                  | ヘルスケア                       |
| 平)を共有いたします。                                                  | 回他のデバイスとの弾劾はでをません。          |
|                                                              | TAUKIN                      |
|                                                              | データソースを選択してください             |
|                                                              | xxxxx の iPhoneq             |
|                                                              | xxxxxxxxx ØApple Watch      |
|                                                              |                             |
|                                                              | キャンセル                       |
|                                                              |                             |
| く データを入力する                                                   |                             |
|                                                              |                             |
|                                                              |                             |
| ヘルスケアと連携中                                                    |                             |
|                                                              |                             |
|                                                              |                             |
|                                                              |                             |
| ヘルスケアで記録した「歩数」をHealthPlanetに<br>アプリ起動時に取り込みます                |                             |
| サーバに送信する場合は同期ボタン(アイコン)                                       | この画面が出れば                    |
| Exploched.                                                   | 連携完了です                      |
| 連携を解除する                                                      |                             |
|                                                              |                             |
| 手入力に戻す                                                       | (アップルウォッチの                  |
|                                                              | 4 は以上です。                    |
|                                                              |                             |

## ウェアラブル端末「fitbit」ご利用の方

### 「HealthPlanet」の連携方法について

### ①「HealthPlanet」 WEB版にログインします

https://www.healthplanet.jp/sp/login.do

新規登録したログインID(メールアドレス) とご自身が決めたパスワードを入力願います。

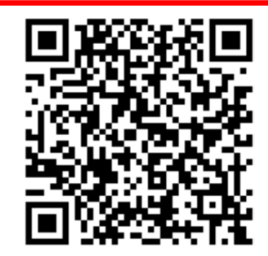

### ②「登録情報」をタップし、「サービス連携」を 選択します

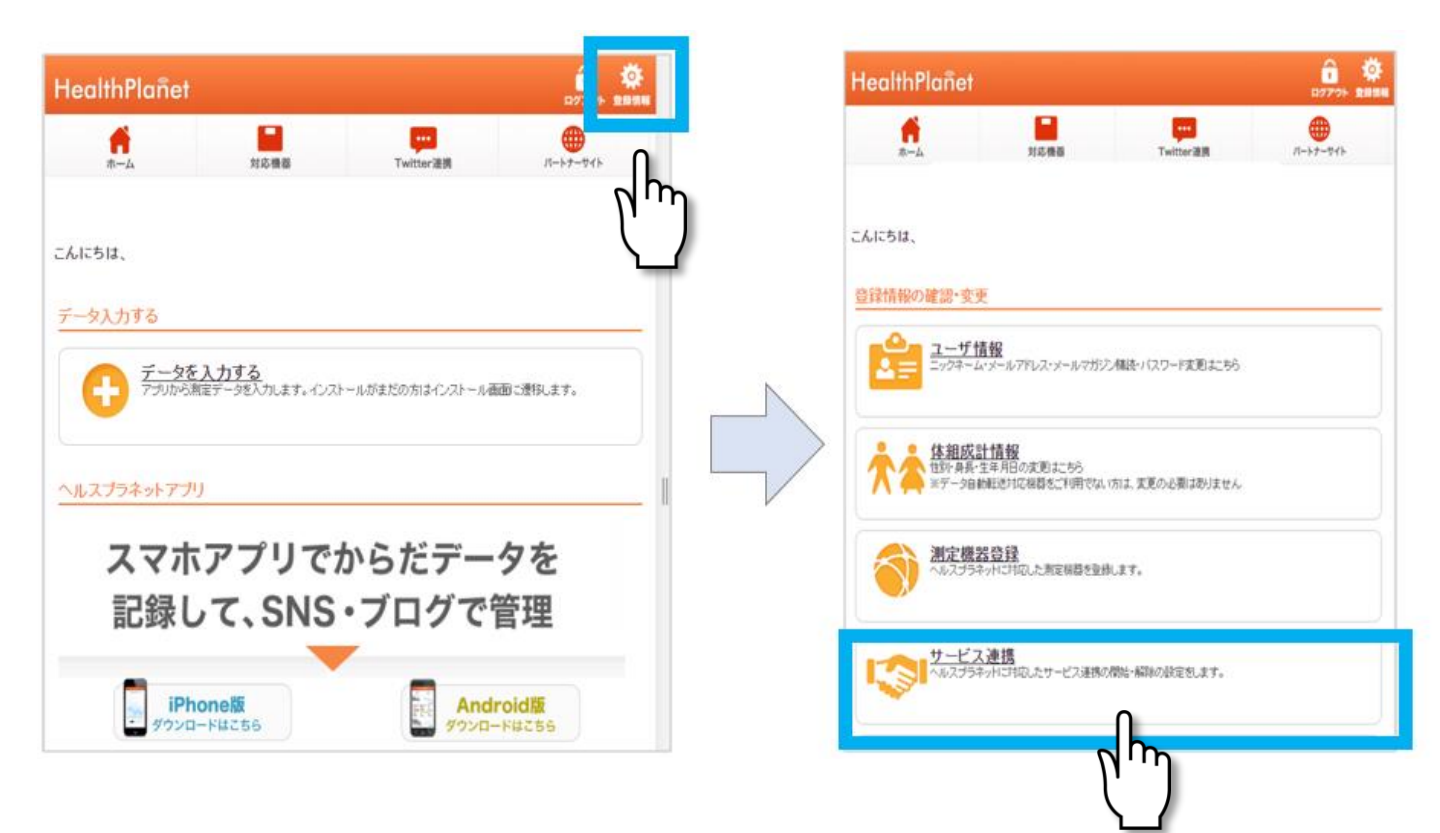

### ③連携先(fitbit連携)をタップし、「連携する」を 選択します

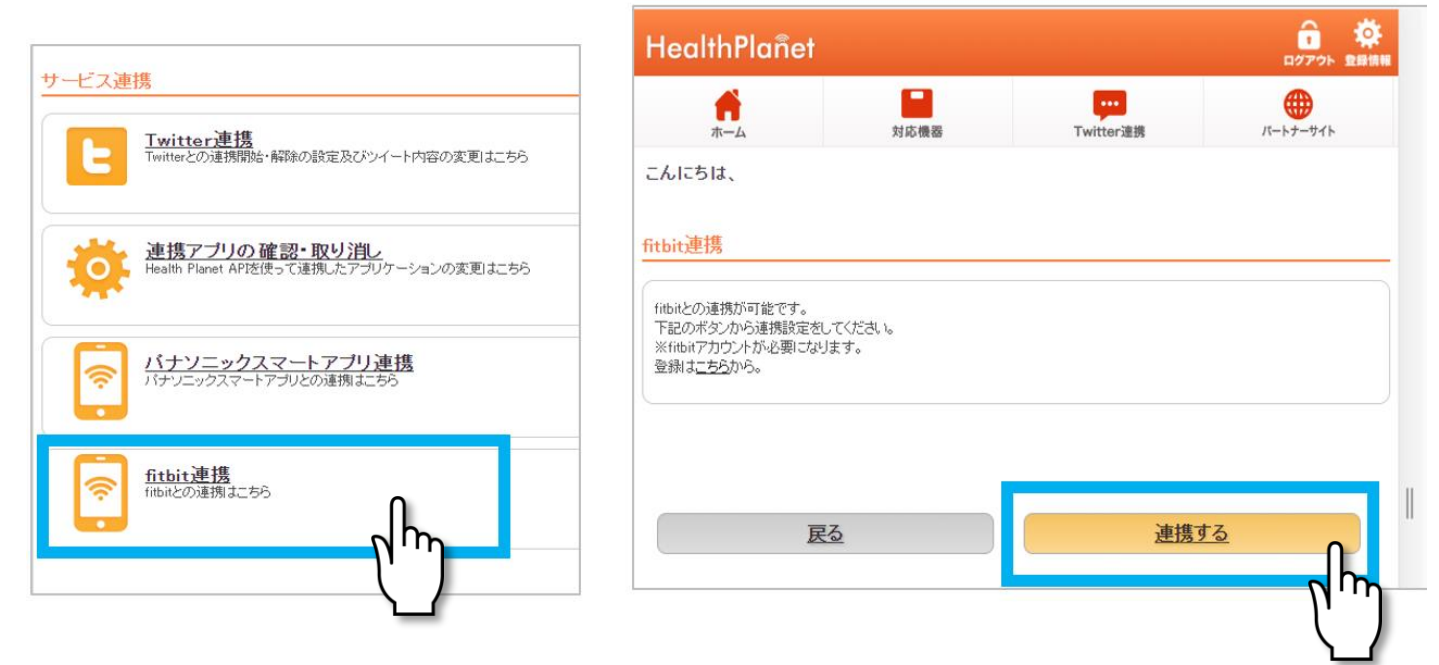

# ④「fitbitログイン」画面が表示されます fitbit登録時に設定したメールアドレスとパスワードを入力し、「ログイン」します

6

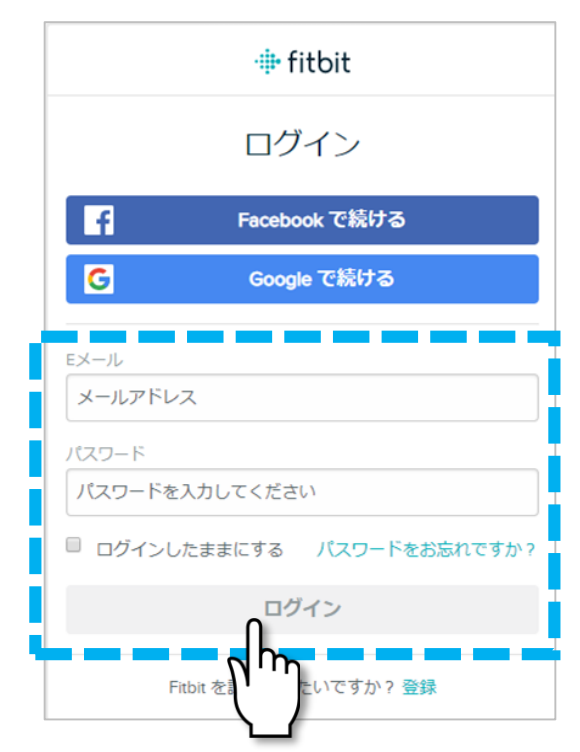

### ⑤「すべて許可する」のチェックボックスに「√」 し「許可」ボタンを押します

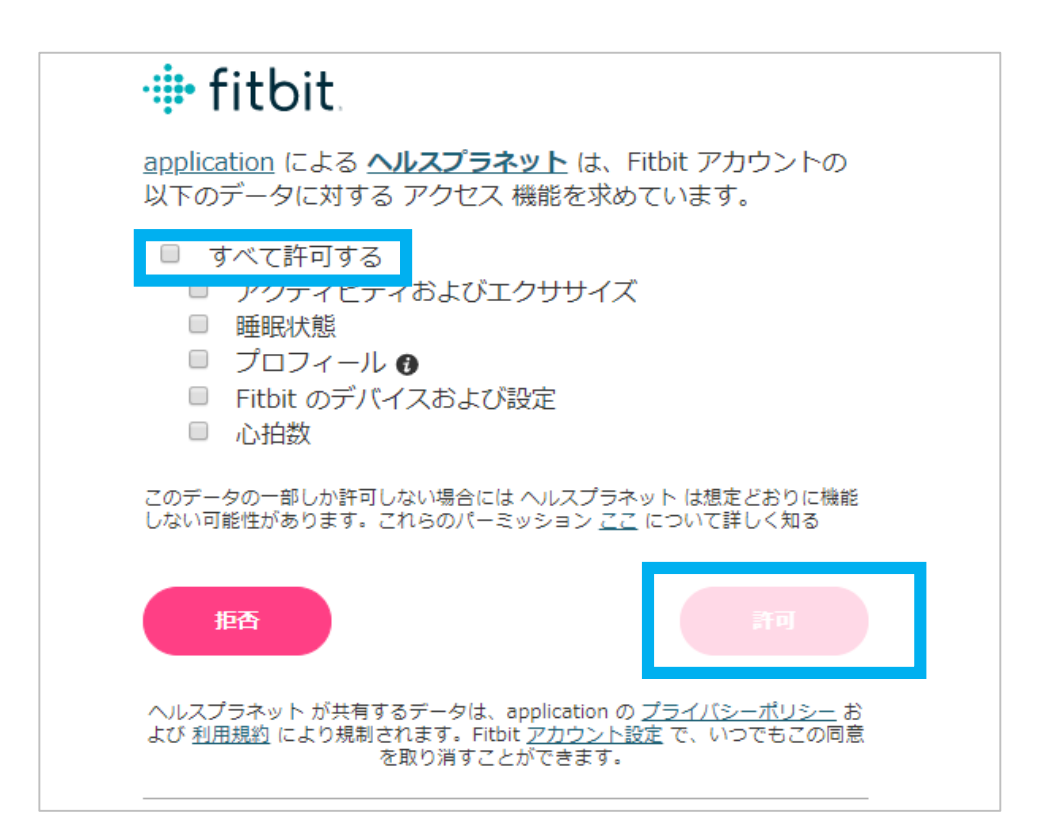

### ウェアラブル端末「GARMIN」ご利用の方

### 「HealthPlanet」の連携方法について

### ①「HealthPlanet」 WEB版にログインします

https://www.healthplanet.jp/sp/login.do

新規登録したログインID(メールアドレス) とご自身が決めたパスワードを入力願います。

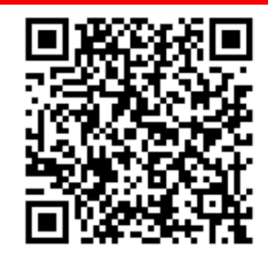

### ②「登録情報」をタップし、「サービス連携」を 選択します

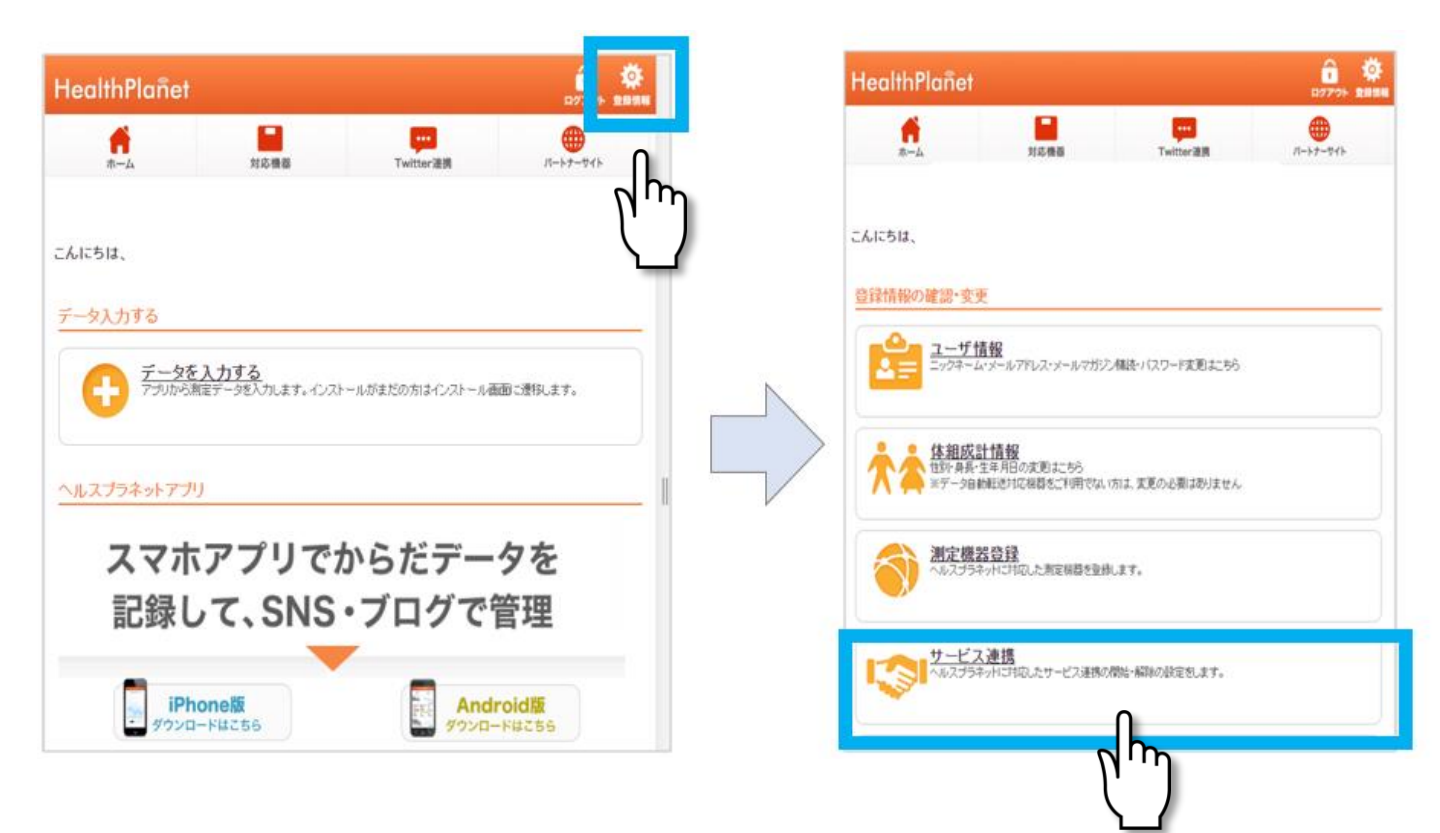

### ③連携先(GARMIN連携)をタップし、「連携する」を 選択します

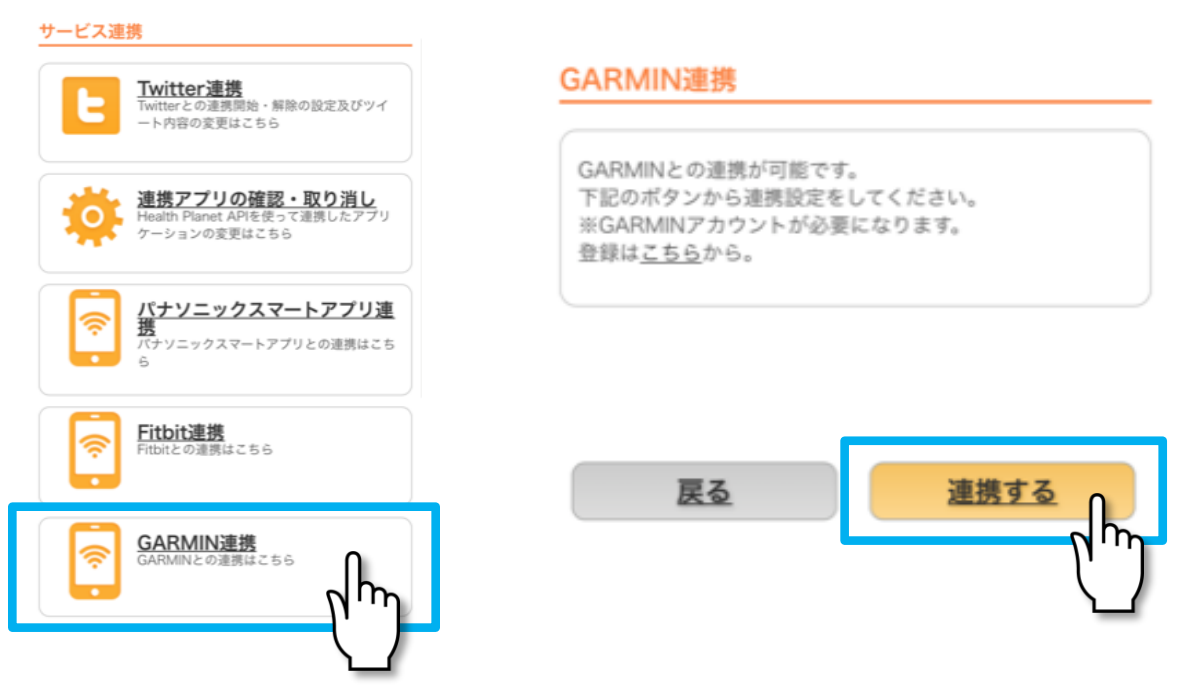

④「GARMIN Connect」画面が表示されます

GARMIN Connect登録時 に設定したメールアドレス とパスワードを入力し、 「サインイン」します

Garmin Connectアカウントの情報をHealthPlanet と共有することに同意しますか?この同意は、 Garmin Connectの設定でいつでも取り消して、 HealthPlanetから切断することができます。

### HealthPlanetのプライバシーポリシー

| サインイン □ 信報を保存 |
|---------------|
| huh           |

Copyright © 1996-2021 Garmin Ltd. or its subsidiaries プライバシーボリシー

### ⑤画面の案内に従い「保存」ボタン、「同意する」 ボタンを押します

connect

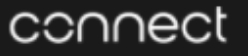

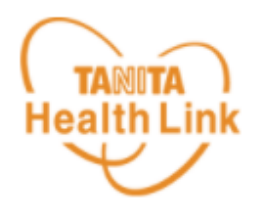

共有する情報を管理します。

HealthPlanetと共有する情報、および HealthPlanetがGarmin Connectアカウントと共有 する情報を決めることができます。これらの選択 はGarmin Connect設定でいつでも変更できます。

Garmin Connectから取得されたデータは HealthPlanetアプリと共有されています

毎日の健康情報の統計

HealthPlanetのプライバシーポリシー

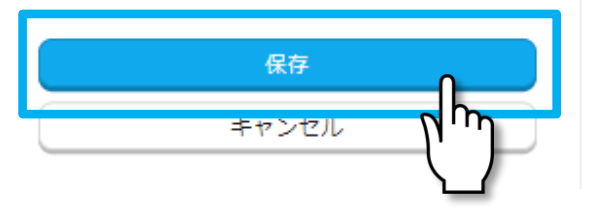

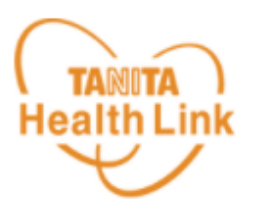

HealthPlanetと接続しますか?

HealthPlanetと接続することで、HealthPlanetで の体験を向上するためにお客様のGarmin Connect アカウントの情報を共有することに同意したもの とみなされます。これには、アクティビティ、場 所、心拍数、開連する測定値、消費カロリーおよ びその他の健康状態のデータ、または個人データ が含まれる場合があります。

Garmin Connectアカウントの情報をHealthPlanet と共有することに同意しますか?この同意は、 Garmin Connectの設定でいつでも取り消して、 HealthPlanetから切断することができます。

### HealthPlanetのプライバシーポリシー

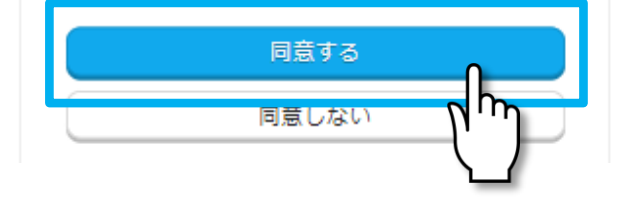